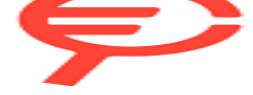

S42 Bronzo/Nero o cerca il tuo prodotto tra le migliori offerte di Smartwatch e wearable

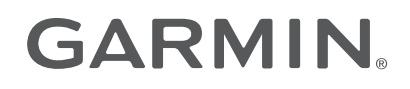

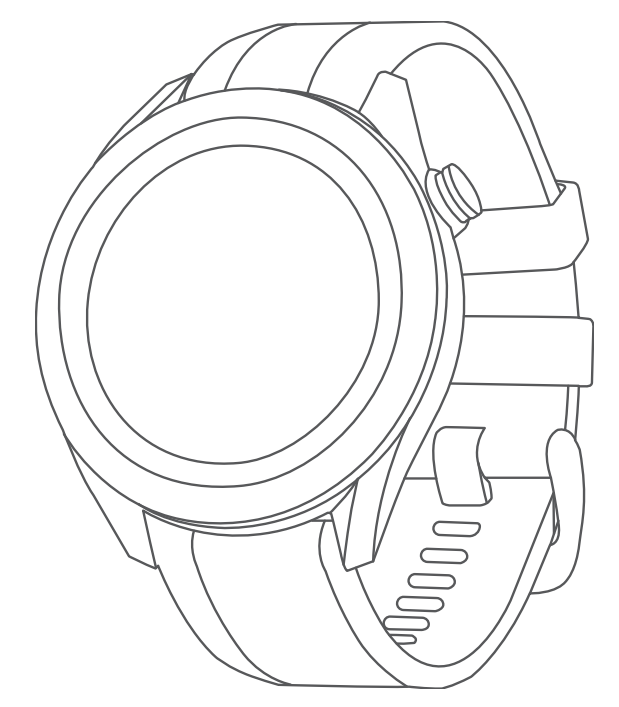

# APPROACH® S40/S42

## Manuale Utente

#### © 2019 Garmin Ltd. o sue affiliate

Tutti i diritti riservati. Ai sensi delle norme sul copyright, non è consentito copiare integralmente o parzialmente il presente manuale senza il consenso scritto di Garmin. Garmin si riserva il diritto di modificare o migliorare i prodotti e di apportare modifiche al contenuto del presente manuale senza obbligo di preavviso nei confronti di persone o organizzazioni. Visitare il sito Web www.garmin.com per gli attuali aggiornamenti e ulteriori informazioni sull'uso del prodotto.

Garmin<sup>®</sup>, il logo Garmin e Approach<sup>®</sup> sono marchi di Garmin Ltd. o delle società affiliate, registrati negli Stati Uniti e in altri Paesi. Garmin AutoShot<sup>™</sup>, Garmin Connect<sup>™</sup>, Garmin Express<sup>™</sup>, Garmin Golf<sup>™</sup> e TruSwing<sup>™</sup> sono marchi di Garmin Ltd. o delle società affiliate. L'uso di tali marchi non è consentito senza consenso esplicito da parte di Garmin.

Android<sup>™</sup> è un marchio di Google Inc. Il marchio e i logo BLUETOOTH<sup>®</sup> appartengono a Bluetooth SIG, Inc. e il loro uso da parte di Garmin è concesso su licenza. iOS<sup>®</sup> è un marchio registrato di Cisco Systems, Inc. concesso in licenza da Apple Inc. iPhone<sup>®</sup> è un marchio di Apple Inc., registrato negli Stati Uniti e in altri Paesi. Gli altri marchi e nomi commerciali sono di proprietà dei rispettivi titolari.

## Sommario

| Panoramica del dispositivo1                                                                                                    |
|----------------------------------------------------------------------------------------------------|
| Operazioni iniziali                                                                                                    |
| Giocare a golf3                                                                                                    |
| Acquisizione del segnale satellitare 3<br>Visualizzazione delle buche 4<br>Modo numeri grandi 5<br>Menu Golf 5<br>Visualizzazione di ostacoli, layup e |
| dogleg                                                                                                    |
| Impostazione del metodo di<br>punteggio                                                                                                    |
| statistiche                                                                                                    |
| Visualizzare le informazioni sul<br>round                                                                                                    |
| Memorizzazione di una posizione 10<br>Conclusione di un round                                                                                          |
| Funzioni di connettivita 10                                                                                                    |

| Associazione dello smartphone11    |
|------------------------------------|
| Attivare le notifiche Bluetooth 11 |
| Disattivare la connessione dello   |
| smartphone Bluetooth12             |

| Attivare e disattivare gli avvisi di<br>connessione dello smartphone                                                                                                    |           |
|----------------------------------------------------------------------------------------------------|-----------|
| Widget                                                                                                    | ŀ         |
| Visualizzazione dei widget                                                                                                    |           |
| Attività e app16                                                                                                    | 5         |
| Avvio di un'attività16Suggerimenti per la registrazione delle<br>attività16Impostazioni attività16Interruzione di un'attività16Attività in ambienti chiusi17Utilizzo del cronometro17Uso del timer per il conto alla<br>rovescia17Impostazione di un allarme17 | 5.5577777 |
| TruSwing <sup>™</sup> 17                                                                                                    | 7         |
| Visualizzazione delle metriche TruSwing<br>sul dispositivo                                                                                                    | 3333      |
| Personalizzazione del dispositivo 18                                                                                                    | 5         |
| Impostazioni per li dolt                                                                                                    | 3         |

| Impostazioni del sistema<br>Impostazioni di retroilluminazione<br>Impostazioni dell'ora<br>Impostazione del profilo utente<br>Ripristino di tutte le impostazioni<br>predefinite<br>Visualizzare le informazioni su<br>normative e conformità                                                                                                    | . 19<br>. 19<br>. 19<br>. 19<br>. 20<br>. 20                                     |
|----------------------------------------------------------------------------------------------------|----------------------------------------------------------------------------------|
| Info sul dispositivo                                                                                                    | 21                                                                               |
| Sostituzione dei cinturini                                                                                                    | . 21                                                                             |
| Manutenzione del dispositivo                                                                                                    | . 21                                                                             |
| Pulizia del touchscreen                                                                                                    | . 21                                                                             |
| Pulizia del dispositivo                                                                                                    | . 22                                                                             |
| Conservazione a lungo termine                                                                                                    | . 22                                                                             |
|                                                                                                    |                                                                                  |
| Risoluzione dei problemi                                                                                                    | 22                                                                               |
| Attimizzazione della durata della                                                                                                    |                                                                                  |
|                                                                                                    |                                                                                  |
| batteria                                                                                                    | . 22                                                                             |
| batteria<br>Il dispositivo non riesce a trovare can                                                                                                    | . 22<br>1pi                                                                      |
| ll dispositivo non riesce a trovare can<br>da golf nelle vicinanze                                                                                                    | . 22<br>1pi<br>. 22                                                              |
| batteria<br>Il dispositivo non riesce a trovare cam<br>da golf nelle vicinanze<br>Lo smartphone è compatibile con il<br>dispositivo?                                                                                                    | . 22<br>npi<br>. 22                                                              |
| batteria<br>Il dispositivo non riesce a trovare can<br>da golf nelle vicinanze<br>Lo smartphone è compatibile con il<br>dispositivo?<br>Lo smartphone non si connette al                                                                                                    | . 22<br>npi<br>. 22<br>. 23                                                      |
| batteria<br>Il dispositivo non riesce a trovare cam<br>da golf nelle vicinanze<br>Lo smartphone è compatibile con il<br>dispositivo?<br>Lo smartphone non si connette al<br>dispositivo                                                                                                    | . 22<br>npi<br>. 22<br>. 23<br>. 23                                              |
| batteria<br>Il dispositivo non riesce a trovare can<br>da golf nelle vicinanze<br>Lo smartphone è compatibile con il<br>dispositivo?<br>Lo smartphone non si connette al<br>dispositivo<br>Il dispositivo visualizza unità di misur                                                                                                    | . 22<br>npi<br>. 22<br>. 23<br>. 23<br>a                                         |
| batteria<br>Il dispositivo non riesce a trovare cam<br>da golf nelle vicinanze<br>Lo smartphone è compatibile con il<br>dispositivo?<br>Lo smartphone non si connette al<br>dispositivo<br>Il dispositivo visualizza unità di misur<br>errate                                                                                                    | . 22<br>npi<br>. 22<br>. 23<br>. 23<br>a<br>. 23                                 |
| batteria<br>Il dispositivo non riesce a trovare cam<br>da golf nelle vicinanze<br>Lo smartphone è compatibile con il<br>dispositivo?<br>Lo smartphone non si connette al<br>dispositivo<br>Il dispositivo visualizza unità di misur<br>errate<br>Il dispositivo visualizza la lingua                                                                                                    | . 22<br>npi<br>. 22<br>. 23<br>. 23<br>a<br>. 23                                 |
| batteria<br>Il dispositivo non riesce a trovare can<br>da golf nelle vicinanze<br>Lo smartphone è compatibile con il<br>dispositivo?<br>Lo smartphone non si connette al<br>dispositivo<br>Il dispositivo visualizza unità di misur<br>errate<br>Il dispositivo visualizza la lingua<br>errata<br>Riavvio dell'orologio                                                                                                    | . 22<br>npi<br>. 22<br>. 23<br>. 23<br>a<br>. 23<br>a<br>. 23                    |
| batteria<br>Il dispositivo non riesce a trovare cam<br>da golf nelle vicinanze<br>Lo smartphone è compatibile con il<br>dispositivo?<br>Lo smartphone non si connette al<br>dispositivo<br>Il dispositivo visualizza unità di misur<br>errate<br>Il dispositivo visualizza la lingua<br>errata<br>Riavvio dell'orologio                                                                                                    | . 22<br>npi<br>. 22<br>. 23<br>. 23<br>a<br>. 23<br>. 23<br>. 23<br>. 23         |
| batteria<br>Il dispositivo non riesce a trovare can<br>da golf nelle vicinanze<br>Lo smartphone è compatibile con il<br>dispositivo?<br>Lo smartphone non si connette al<br>dispositivo<br>Il dispositivo visualizza unità di misur<br>errate<br>Il dispositivo visualizza la lingua<br>errata<br>Riavvio dell'orologio<br>Acquisizione del segnale satellitare<br>Miglioramento della ricezione dei                          | . 22<br>npi<br>. 22<br>. 23<br>. 23<br>a<br>. 23<br>. 23<br>. 23<br>. 23         |
| batteria<br>Il dispositivo non riesce a trovare cam<br>da golf nelle vicinanze<br>Lo smartphone è compatibile con il<br>dispositivo?<br>Lo smartphone non si connette al<br>dispositivo uisualizza unità di misur<br>errate<br>Il dispositivo visualizza la lingua<br>errata<br>Riavvio dell'orologio<br>Acquisizione del segnale satellitare<br>Miglioramento della ricezione dei<br>satelliti GPS                           | . 22<br>npi<br>. 22<br>. 23<br>. 23<br>a<br>. 23<br>. 23<br>. 23<br>. 23<br>. 23 |
| batteria<br>Il dispositivo non riesce a trovare cam<br>da golf nelle vicinanze<br>Lo smartphone è compatibile con il<br>dispositivo?<br>Lo smartphone non si connette al<br>dispositivo visualizza unità di misur<br>errate<br>Il dispositivo visualizza la lingua<br>errata<br>Riavvio dell'orologio<br>Acquisizione del segnale satellitare<br>Miglioramento della ricezione dei<br>satelliti GPS<br>Ulteriori informazioni | . 22<br>npi<br>. 22<br>. 23<br>. 23<br>. 23<br>. 23<br>. 23<br>. 23<br>. 23      |

## Panoramica del dispositivo

#### **AVVERTENZA**

Per avvisi sul prodotto e altre informazioni importanti, consultare la guida inclusa nella confezione del dispositivo.

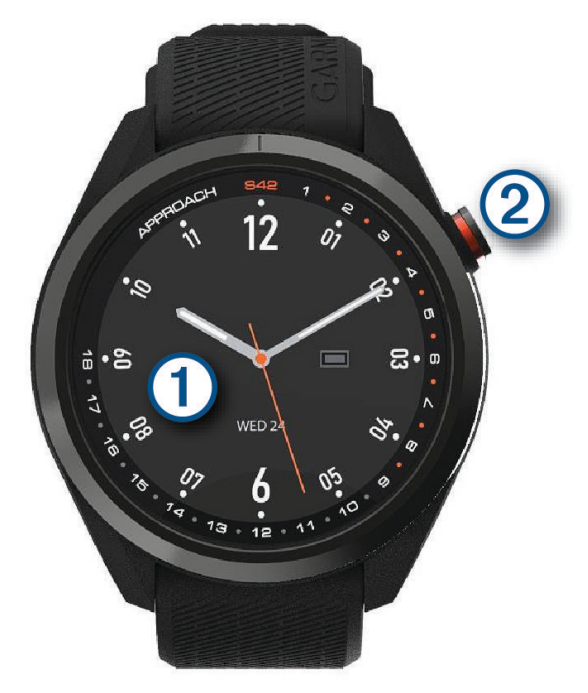

(1) **Touchscreen**: trascinare per scorrere widget, funzioni e menu.

Toccare per selezionare.

**Pulsante** (2): premere per accendere il dispositivo.

Premere per iniziare una partita di golf.

Premere per tornare alla schermata precedente.

Tenere premuto per visualizzare le impostazioni dell'orologio o spegnere il dispositivo.

## Operazioni iniziali

Al primo utilizzo dell'orologio, è necessario effettuare le seguenti operazioni per configurarlo e per familiarizzare con le funzioni base.

- 1 Premere il pulsante per accendere l'orologio (Accensione del dispositivo, pagina 2).
- 2 Toccare il touchscreen per selezionare la lingua preferita e rispondere alle richieste del dispositivo.
- 3 Associare lo smartphone (Associazione dello smartphone, pagina 11).

L'associazione dello smartphone consente di sincronizzare i segnapunti, i dati sul meteo corrente e molto altro.

4 Caricare completamente il dispositivo in modo da disporre di una carica sufficiente per una partita di golf (*Caricamento del dispositivo*, pagina 2).

#### Uso delle funzioni orologio

- Nel quadrante dell'orologio, scorrere verso l'alto per visualizzare la sequenza dei widget.
   L'orologio viene fornito con widget precaricati che offrono informazioni a colpo d'occhio. Quando si associa l'orologio a uno smartphone, sono disponibili altri widget.
- Dal quadrante, premere il pulsante e selezionare 💭 per avviare un'attività o aprire un'app.
- Tenere premuto il pulsante per regolare le impostazioni o personalizzare il quadrante dell'orologio.

## Accensione del dispositivo

Alla prima accensione del dispositivo, viene chiesto di configurare le impostazioni del sistema.

- 1 Premere il pulsante.
- 2 Seguire le istruzioni visualizzate sullo schermo.

## Blocco e sblocco del touchscreen

È possibile bloccare il touchscreen durante un round per prevenire tocchi indesiderati dello schermo.

- 1 Tenere premuto il pulsante.
- 2 Selezionare Blocca schermo.
- 3 Tenere nuovamente premuto il pulsante per sbloccare il touchscreen.

## Caricamento del dispositivo

#### **AVVERTENZA**

Questo dispositivo è dotato di una batteria agli ioni di litio. Per avvisi sul prodotto e altre informazioni importanti, consultare la guida inclusa nella confezione del dispositivo.

#### **AVVISO**

Per evitare la corrosione, pulire e asciugare accuratamente i contatti e l'area circostante prima del caricamento o del collegamento a un computer. Consultare le istruzioni sulla pulizia nell'Appendice.

1 Collegare l'estremità più piccola del cavo USB alla porta di ricarica del dispositivo.

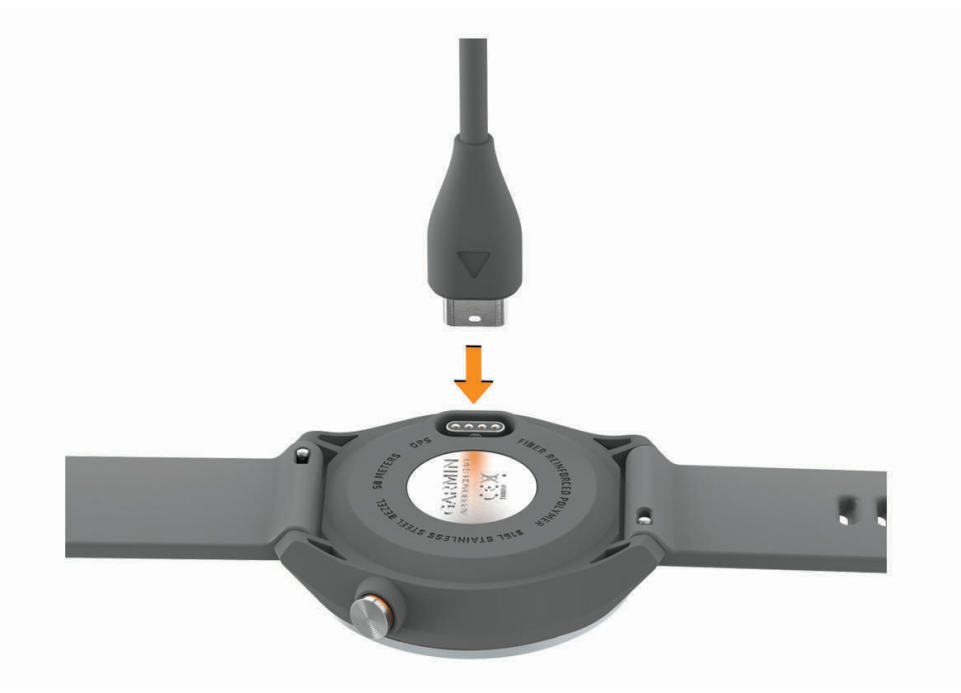

- 2 Collegare l'estremità più grande del cavo USB a una porta di ricarica USB.
- 3 Caricare completamente il dispositivo.

## Aggiornamenti del prodotto

Sul computer, installare Garmin Express<sup>™</sup> (www.garmin.com/express). Sullo smartphone, installare la app Garmin Golf<sup>™</sup>.

Ciò consente di accedere in modo semplice a questi servizi per i dispositivi Garmin®:

- Aggiornamenti software
- Aggiornamenti dei campi
- · Caricamenti dati su Garmin Golf
- Registrazione del prodotto

#### Impostazione di Garmin Express

- 1 Collegare il dispositivo al computer usando un cavo USB.
- 2 Visitare il sito Web garmin.com/express.
- 3 Seguire le istruzioni visualizzate sullo schermo.

## Giocare a golf

- 1 Premere il pulsante.
- 2 Selezionare Gioca a golf.

Il dispositivo localizza i satelliti, calcola la posizione e seleziona un campo se ne trova soltanto uno nelle vicinanze.

- 3 Se viene visualizzato un elenco di campi, selezionare un campo dall'elenco.
- 4 Selezionare ✓ per segnare il punteggio.

#### Acquisizione del segnale satellitare

Il dispositivo potrebbe aver bisogno di una visuale completamente libera del cielo per acquisire il segnale satellitare. La data e l'ora vengono impostate automaticamente in base alla posizione GPS.

1 Recarsi in un'area all'aperto.

La parte superiore del dispositivo deve essere rivolta verso il cielo.

2 Attendere che il rilevamento dei satelliti sia completato.

Occorrono dai 30 ai 60 secondi per acquisire il segnale satellitare.

## Visualizzazione delle buche

Il dispositivo consente di visualizzare l'attuale buca di gioco e cambia automaticamente modalità quando ci si sposta su una nuova buca. Anche se non si gioca in una buca (ad esempio se ci si trova al circolo), il dispositivo visualizza per impostazione predefinita la buca 1. È possibile cambiare manualmente la buca (*Cambio buca*, pagina 6).

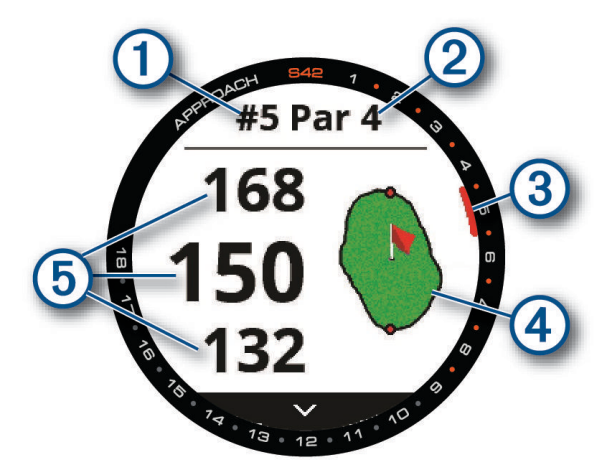

- 1: numero buca corrente.
- 2: par per la buca.
- ③: indicatore delle buche.
- (4): mappa del green.

È possibile toccare per spostare la posizione del pin (Visualizzare il green, pagina 6).

(5): distanze dalla parte anteriore, centrale e posteriore del green.

#### Modo numeri grandi

È possibile modificare le dimensioni dei numeri sulla schermata della vista buche.

Tenere premuto il pulsante e selezionare Impostazioni Golf > Numeri grandi.

**SUGGERIMENTO:** con l'utilizzo della modalità numeri grandi, è possibile premere il pulsante e selezionare **Ostacoli e layup** oppure **Sposta bandiera**.

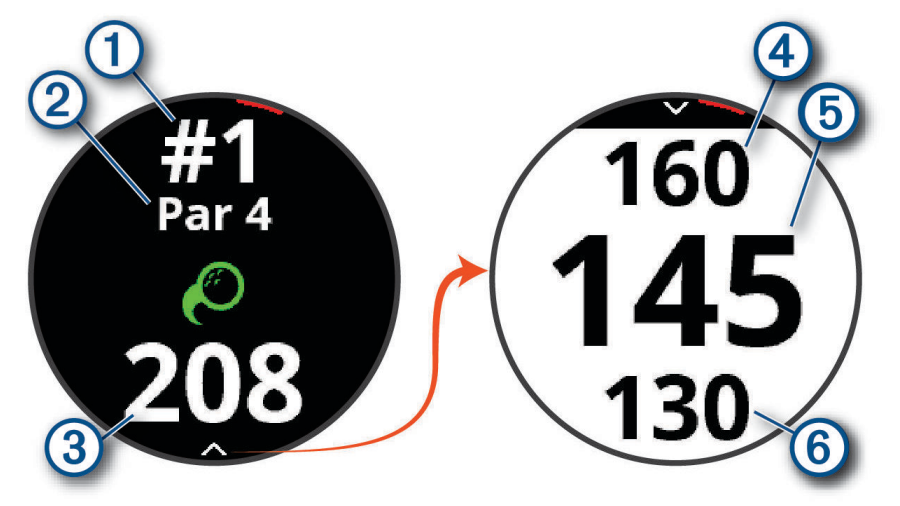

- (1): numero buca corrente.
- 2: par per la buca.
- 3: distanza dalla posizione della buca.
- (4): distanza dalla parte posteriore del green.
- (5): distanza dal centro del green o dalla posizione del pin selezionata
- 6: distanza dalla parte anteriore del green.

## Menu Golf

Durante una partita, è possibile premere il pulsante per accedere alle funzioni aggiuntive del menu golf.

- **Sposta bandiera**: consente di spostare il luogo pin per ottenere una misurazione più precisa della distanza (*Visualizzare il green*, pagina 6). Viene visualizzato quando è attivata la modalità numeri grandi.
- **Ostacoli e layup**: mostra gli ostacoli e i layup per la buca corrente (*Visualizzazione di ostacoli, layup e dogleg,* pagina 6). Viene visualizzato quando è attivata la modalità numeri grandi.
- Cambia buca: consente di cambiare manualmente la buca (Cambio buca, pagina 6).
- **Cambia Green**: consente di cambiare il green quando è disponibile più di un green per una buca (*Cambio green*, pagina 7).

Segnapunti: apre il segnapunti del round (Segnare i punti, pagina 7).

- **Info sul round**: mostra il punteggio, le statistiche e le informazioni sui passi (*Visualizzare le informazioni sul round*, pagina 8).
- **Ultimo colpo**: mostra la distanza del colpo precedente registrato con la funzione Garmin AutoShot<sup>™</sup> (*Visualizzazione della cronologia colpi*, pagina 9). È possibile registrare un colpo anche manualmente (*Aggiunta manuale di un colpo*, pagina 9).
- **Statistiche ferri**: mostra le statistiche con ciascun ferro (*Visualizzare le statistiche dei ferri*, pagina 10). Compare quando si associano i sensori Approach CT10 o viene attivata l'impostazione Comandi ferro.
- **Salva posizione**: consente di salvare una posizione, ad esempio un oggetto o un ostacolo, per la buca corrente (*Memorizzazione di una posizione*, pagina 10).

Alba e tramonto: mostra l'ora dell'alba, del tramonto e del crepuscolo per il giorno corrente.

Fine round: termina il round corrente (Conclusione di un round, pagina 10).

## Visualizzazione di ostacoli, layup e dogleg

È possibile visualizzare la distanza da ostacoli, layup e dogleg presenti lungo il fairway per le buche del par 4 e 5. Gli ostacoli che influenzano la scelta del colpo vengono visualizzati singolarmente o in gruppi per consentire di calcolare la distanza dal lavup.

Selezionare un'opzione:

- Nella schermata di visualizzazione delle buche, selezionare  $\checkmark$ .
- Con l'utilizzo della modalità numeri grandi, premere il pulsante e selezionare Ostacoli e layup.

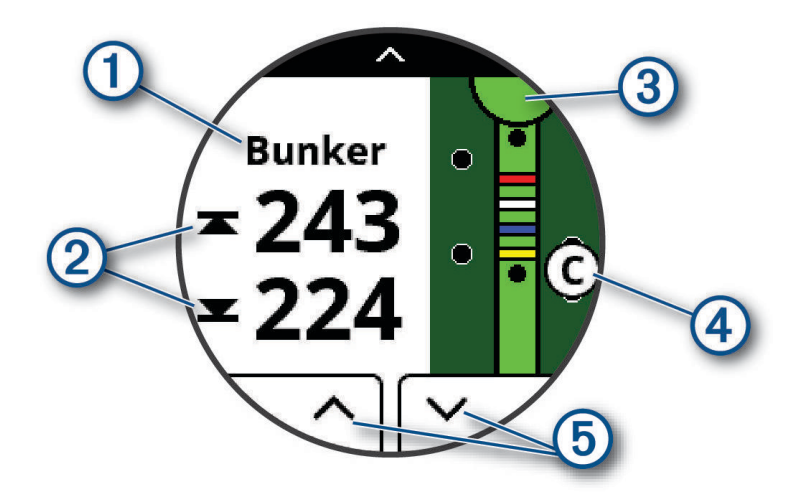

- 1: tipo di ostacolo, layup e distanza o dogleg e distanza.
- 2: la distanza dal layup, dogleg o dalla parte anteriore e posteriore dell'ostacolo.

NOTA: se l'ostacolo ha un singolo punto, viene visualizzata la distanza dal centro.

- (3): un mezzo cerchio che rappresenta il green. La linea sotto al green rappresenta il centro del fairway. I colori indicano le distanze dei layup dal pin in metri o in iarde: rosso è 100, bianco è 150, blu è 200 e giallo è 250.
- (4): una lettera che indica l'ordine dell'ostacolo, layup o dogleg sulla buca mostrata sotto il green in una posizione approssimativa rispetto al fairway.
- (5): è possibile toccare le frecce per visualizzare altri ostacoli, layup o dogleg per la buca.

## Visualizzare il green

Durante un round è possibile visualizzare il green più da vicino e spostare la bandierina.

- 1 Toccare il green.
- 2 Toccare o trascinare per spostare la posizione del pin.
- 3 Premere il pulsante per impostare la posizione della bandierina.

Le distanze sulla schermata di visualizzazione delle buche vengono aggiornate per fornire la nuova posizione del pin. La posizione della bandierina viene salvata solo per il round corrente.

## Cambio buca

È possibile cambiare buca manualmente dalla schermata di visualizzazione delle buche.

- 1 Mentre si gioca a golf, premere il pulsante.
- 2 Selezionare Cambia buca.
- 3 Selezionare + o -

## **Cambio green**

Se si gioca una buca con più di un green, è possibile cambiare il green.

- 1 Mentre si gioca a golf, premere il pulsante.
- 2 Selezionare Cambia Green.
- **3** Selezionare un green.

## Segnare i punti

- 1 Mentre si gioca a golf, premere il pulsante.
- 2 Selezionare Segnapunti.
  - NOTA: se il punteggio non è attivato, selezionare Avvia punteggio.
- 3 Selezionare una buca.
- 4 Selezionare o + per impostare il punteggio.

#### Impostazione del metodo di punteggio

È possibile modificare il metodo utilizzato dal dispositivo per segnare il punteggio.

- **1** Tenere premuto il pulsante.
- 2 Selezionare Impostazioni Golf > Metodo di punteggio.
- **3** Selezionare un metodo di punteggio.

#### Info sul punteggio Stableford

Selezionando il metodo di punteggio Stableford (*Impostazione del metodo di punteggio*, pagina 7), i punti vengono assegnati in base al numero di colpi effettuati in relazione al par. Al termine di un round, il punteggio più alto vince. Il dispositivo assegna i punti in base al metodo specificato dalla United States Golf Association. il segnapunti per una partita con metodo di punteggio Stableford mostra i punti invece dei colpi.

| Punti | Colpi effettuati in relazione al par |
|-------|--------------------------------------|
| 0     | 2 o di più                           |
| 1     | 1 in più                             |
| 2     | Par                                  |
| 3     | 1 in meno                            |
| 4     | 2 in meno                            |
| 5     | 3 in meno                            |

#### Impostazione dell'handicap

- 1 Tenere premuto il pulsante.
- 2 Selezionare Impostazioni Golf > Punteggio Hdcp..
- 3 Selezionare un'opzione di punteggio handicap:
  - Per immettere il numero di colpi da sottrarre dal punteggio totale, selezionare Punteggio Hdcp..
  - Selezionare **Indice/Slope** per immettere l'indice dell'handicap del giocatore e lo slope rating del campo per calcolare l'handicap del campo.
- **4** Impostare il proprio handicap.

#### Attivare il rilevamento delle statistiche

Quando si attiva il rilevamento delle statistiche sul dispositivo, è possibile visualizzare le statistiche per il round corrente (*Visualizzare le informazioni sul round*, pagina 8). È possibile confrontare i round e rilevare i progressi utilizzando l'app Garmin Golf.

- **1** Tenere premuto il pulsante.
- 2 Selezionare Impostazioni Golf > Rilevamento statistiche.

#### Registrazione di statistiche

Per registrare le statistiche, è necessario attivarne il rilevamento (*Attivare il rilevamento delle statistiche*, pagina 8).

- 1 Nel segnapunti, selezionare una buca.
- 2 Immettere il numero totale di colpi effettuati, inclusi i putt, quindi selezionare Successivo.
- 3 Impostare il numero di putt effettuati, quindi selezionare Successivo.

**NOTA:** il numero di putt effettuati viene utilizzato per il rilevamento delle statistiche e non aumenta il punteggio.

4 Se necessario, selezionare un'opzione:

**NOTA:** sulla buca del par 3 o con i sensori Approach CT10, le informazioni sul fairway non vengono visualizzate.

- Se la pallina raggiunge il fairway, selezionare  $\clubsuit$ .
- 5 Se necessario, immettere il numero dei colpi di penalità.

#### Cronologia

È possibile utilizzare lo smartphone associato per caricare i segnapunti nell'app Garmin Golf. È possibile utilizzare l'app per visualizzare i round salvati e le statistiche dei giocatori.

#### Visualizzare le informazioni sul round

Durante un round, è possibile visualizzare il punteggio, le statistiche e le informazioni sui passi.

- **1** Premere il pulsante.
- 2 Selezionare Info sul round.
- 3 Scorrere verso l'alto.

## Misurazione di un colpo con Garmin AutoShot

Ogni volta che si effettua un colpo sul fairway, il dispositivo registra la distanza del colpo per poterla visualizzare in seguito (*Visualizzazione della cronologia colpi*, pagina 9). I putt non vengono rilevati.

Durante una partita di golf, indossare il dispositivo al polso dominante per un migliore rilevamento dei colpi.
 Quando il dispositivo rileva un colpo, la distanza dalla posizione del colpo viene visualizzata nel banner 1 in alto nello schermo.

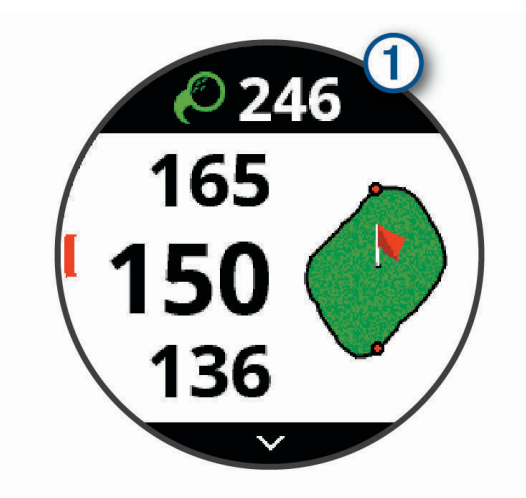

SUGGERIMENTO: è possibile toccare il banner per nasconderlo per 10 secondi.

2 Effettuare il colpo successivo.Il dispositivo registra la distanza dell'ultimo colpo.

#### Visualizzazione di Garmin AutoShot in modalità Numeri grandi

- 1 Durante una partita di golf, indossare il dispositivo al polso dominante per un migliore rilevamento dei colpi. Quando il dispositivo rileva un colpo, viene registrata la distanza dalla posizione del colpo.
- 2 Tocca la freccia sulla parte superiore dello schermo per visualizzare la distanza dell'ultimo colpo.
- 3 Effettuare il colpo successivo.

#### Aggiunta manuale di un colpo

È possibile aggiungere manualmente un colpo se il dispositivo non lo rileva. È necessario aggiungere il colpo dalla posizione del colpo non rilevato.

- 1 Premere il pulsante.
- 2 Selezionare Ultimo colpo > Agg. colpo.
- 3 Selezionare 🗸 per iniziare un nuovo colpo dalla posizione corrente.

## Visualizzazione della cronologia colpi

- 1 Dopo aver giocato una buca, premere il pulsante.
- 2 Selezionare Ultimo colpo per visualizzare le informazioni relative all'ultimo colpo.
   NOTA: è possibile visualizzare le distanze di tutti i colpi rilevati durante il round corrente. Se necessario, è possibile aggiungere manualmente un colpo (Aggiunta manuale di un colpo, pagina 9).
- 3 Selezionare Altre info per visualizzare le informazioni relative a ciascun colpo su una buca.

## Visualizzare le statistiche dei ferri

Durante un round, è possibile visualizzare le statistiche dei ferri, ad esempio le informazioni sulla distanza e la precisione.

- 1 Premere il pulsante.
- 2 Selezionare Statistiche ferri.
- 3 Selezionare un ferro.
- 4 Scorrere verso l'alto.

## Memorizzazione di una posizione

Durante un round è possibile salvare fino a cinque posizioni per ciascuna buca. Il salvataggio di una posizione è utile per la registrazione di oggetti o ostacoli che non sono visualizzati sulla mappa. È possibile visualizzare la distanza da tali posizioni dalla schermata relativa a lay up e dogleg (*Visualizzazione di ostacoli, layup e dogleg*, pagina 6).

1 Posizionarsi nella posizione che si desidera salvare.

NOTA: non è possibile salvare una posizione lontana dalla buca attualmente selezionata.

- 2 Premere il pulsante.
- 3 Selezionare Salva posizione.
- 4 Selezionare un'etichetta per la posizione.

## Conclusione di un round

- 1 Premere il pulsante.
- 2 Selezionare **Fine round**.
- **3** Selezionare un'opzione:
  - Per visualizzare le statistiche e le informazioni sul round, toccare il proprio punteggio.
  - Per salvare il round e tornare alla modalità orologio, selezionare **Salva**.
  - Per modificare il segnapunti, selezionare Mod. punt.
  - Per eliminare il round e tornare alla modalità orologio, selezionare Elimina.
  - Per sospendere il round e riprenderlo in un secondo momento, selezionare Pausa.

## Funzioni di connettività

Le funzioni di connettività sono disponibili per il dispositivo Approach quando questo è connesso a uno smartphone compatibile mediante la tecnologia Bluetooth<sup>®</sup>. Alcune funzioni richiedono l'installazione dell'app Garmin Connect<sup>™</sup> sullo smartphone connesso. Per ulteriori informazioni, visitare il sito Web www.garmin.com /apps.

Notifiche dello smartphone: consente di visualizzare le notifiche e i messaggi del telefono sul dispositivo Approach.

Aggiornamenti software: consente di aggiornare il software del dispositivo.

Meteo: consente di visualizzare le condizioni meteo correnti e le previsioni meteo.

- **Trova il mio telefono**: consente di localizzare il telefono smarrito associato e nel raggio di copertura del dispositivo Approach.
- **Trova My Device**: consente di localizzare il dispositivo Approach smarrito associato e nel raggio di copertura dello smartphone.

## Associazione dello smartphone

Per utilizzare le funzioni di connettività del dispositivo Approach è necessario associarlo direttamente dall'app Garmin Golf anziché dalle impostazioni Bluetooth sullo smartphone.

- 1 Dall'app store sullo smartphone, installare e aprire l'app Garmin Golf.
- 2 Sul dispositivo Approach, tenere premuto il pulsante per visualizzare il menu principale.
- 3 Selezionare Associa smartphone.
- 4 Dal menu o ••• nell'app, selezionare **Dispositivi Garmin** > **Aggiungi dispositivo** e seguire le istruzioni nell'app per completare il processo di associazione.

#### Attivare le notifiche Bluetooth

Prima di poter attivare le notifiche, è necessario associare lo smartphone all'orologio (Associazione dello smartphone, pagina 11).

- 1 Tenere premuto il pulsante.
- 2 Selezionare Telefono > Notifiche.
- **3** Selezionare un'opzione:
  - Per impostare le preferenze per le notifiche visualizzate durante un'attività, selezionare Durante l'attività.
  - Per impostare le preferenze per le notifiche che vengono visualizzate in modalità orologio, selezionare Non durante l'attività.
  - Per impostare la durata di visualizzazione dell'avviso di una nuova notifica, selezionare Timeout.

#### Visualizzare le notifiche

- 1 Dal quadrante dell'orologio, scorrere verso l'alto per visualizzare il widget delle notifiche.
- 2 Toccare il widget per visualizzare ulteriori dettagli.
- **3** Selezionare una notifica.
  - Toccare lo schermo per visualizzare la notifica completa.
- 4 Scorrere verso l'alto per visualizzare le opzioni di notifica.
- 5 Selezionare un'opzione:
  - Per agire sulla notifica, selezionare un'azione come Ignora o Rispondi.
     Le azioni disponibili dipendono dal tipo di notifica e dal sistema operativo del telefono. Quando si elimina una notifica sullo smartphone o sul dispositivo Approach, questa non viene più visualizzata nel widget.
  - · Per tornare all'elenco delle notifiche, premere il pulsante.

#### Ricezione di una chiamata telefonica in arrivo

Quando si riceve una chiamata telefonica sullo smartphone collegato, sul dispositivo Approach viene visualizzato il nome o il numero di telefono del chiamante.

Per accettare la chiamata, selezionare S.

NOTA: per parlare con il chiamante, è necessario utilizzare lo smartphone collegato.

- Per rifiutare la chiamata, selezionare 
  .
- Per rifiutare la chiamata e inviare immediatamente una risposta tramite messaggio di testo, selezionare , quindi selezionare un messaggio dall'elenco.

NOTA: questa funzione è disponibile solo se il dispositivo è collegato a uno smartphone Android".

#### **Gestione delle notifiche**

È possibile utilizzare lo smartphone compatibile per gestire le notifiche visualizzate sul dispositivo Approach. Selezionare un'opzione:

- Se si utilizza un dispositivo iPhone<sup>®</sup>, andare nelle impostazioni delle notifiche iOS<sup>®</sup> per selezionare gli elementi da visualizzare sul dispositivo.
- Con uno smartphone Android, dall'app Garmin Connect, selezionare Impostazioni > Notifiche.

#### Modalità Non disturbare

È possibile utilizzare la modalità Non disturbare per disattivare la retroilluminazione e gli avvisi tramite vibrazione. Ad esempio, è possibile utilizzare questa modalità durante il sonno o mentre si guarda un film.

NOTA: è possibile impostare le ore di sonno normali nelle impostazioni utente sull'account Garmin Connect.

- **1** Tenere premuto il pulsante.
- 2 Selezionare Non disturbare.

#### Disattivare la connessione dello smartphone Bluetooth

- 1 Tenere premuto il pulsante.
- 2 Selezionare l'interruttore di attivazione/disattivazione **Telefono** per disattivare la connessione dello smartphone Bluetooth sul dispositivo Approach.

Consultare il manuale utente dello smartphone per disattivare la tecnologia wireless Bluetooth sullo smartphone.

#### Attivare e disattivare gli avvisi di connessione dello smartphone

È possibile impostare il dispositivo Approach affinché avvisi l'utente quando lo smartphone associato si connette e si disconnette mediante la tecnologia Bluetooth.

NOTA: gli avvisi di connessione dello smartphone sono disattivati per impostazione predefinita.

- 1 Tenere premuto il pulsante.
- 2 Selezionare Telefono > Avvisi connettività.

#### Localizzare uno smartphone smarrito

Questa funzione consente di localizzare uno smartphone smarrito associato tramite la tecnologia Bluetooth situato nell'area di copertura.

- 1 Premere il pulsante.
- 2 Selezionare > Trova telef..

Il tuo Approach avvia la ricerca dello smartphone associato. Il dispositivo mobile emette un avviso audio e la potenza del segnale Bluetooth viene visualizzata sullo schermo del dispositivo Approach. La potenza del segnale Bluetooth aumenta quando ci si avvicina al dispositivo mobile.

3 Premere il pulsante per interrompere la ricerca.

## **App Garmin Golf**

La app Garmin Golf consente di caricare segnapunti dal dispositivo Garmin compatibile per visualizzare statistiche dettagliate e analisi dei colpi. I giocatori possono gareggiare l'uno contro l'altro su campi diversi utilizzando la app Garmin Golf. Oltre 41.000 sono dotati di classifiche a cui chiunque può partecipare. È possibile configurare un torneo e invitare i giocatori.

L'app Garmin Golf sincronizza i dati con l'account Garmin Connect. È possibile scaricare l'app Garmin Golf dall'app store sullo smartphone.

#### Rilevamento automatico dei colpi

Il dispositivo Approach include il rilevamento e la registrazione automatica dei colpi. Ogni volta che si effettua un colpo sul fairway, la posizione dell'utente viene registrata in modo da poterla visualizzare in seguito sulla app Garmin Connect e sulla app Garmin Golf.

**SUGGERIMENTO:** la funzione di rilevamento automatico dei colpi ottimizza le sue prestazioni quando si ottiene un buon contatto con la pallina. I putt non vengono rilevati.

#### Aggiornamenti automatici dei campi

Il dispositivo Approach include aggiornamenti automatici dei campi con la app Garmin Golf. Quando si connette il dispositivo allo smartphone, i campi da golf utilizzati più di frequente vengono aggiornati automaticamente.

## **Garmin Connect**

Quando il dispositivo viene associato allo smartphone mediante l'app Garmin Golf, viene automaticamente creato un account Garmin Connect. L'app Garmin Golf sincronizza i dati con l'account Garmin Connect. È possibile scaricare l'app Garmin Connect dall'app store sullo smartphone.

L'account Garmin Connect consente di rilevare le prestazioni personali e di connettersi con gli amici. Fornisce gli strumenti per rilevare, analizzare, condividere e motivarsi l'un l'altro. È possibile registrare gli eventi di uno stile di vita attivo, inclusi corsa, ciclismo, nuoto e molto altro.

- **Memorizzazione delle attività**: dopo aver completato e salvato un'attività a tempo utilizzando il dispositivo, è possibile caricarla sull'account Garmin Connect e conservarla per tutto il tempo che si desidera.
- **Analisi dei dati**: è possibile visualizzare altre informazioni dettagliate relative alle attività di fitness e all'aperto, incluso il tempo, la distanza, la frequenza cardiaca, le calorie bruciate, una vista della mappa dall'alto e grafici relativi al passo e alla velocità. È anche possibile visualizzare report personalizzabili.
- **Rilevamento dei progressi**: è possibile rilevare i progressi giornalieri, partecipare a una gara amichevole con i propri contatti e raggiungere gli obiettivi impostati.
- **Condivisione delle attività**: è possibile connettersi con gli amici per seguire reciprocamente le attività o pubblicare collegamenti alle proprie attività sui social network preferiti.

#### Uso delle app dello smartphone

Una volta associato il dispositivo allo smartphone (*Associazione dello smartphone*, pagina 11), è possibile utilizzare le app Garmin Golf e Garmin Connect per caricare tutti i dati sull'account Garmin.

- 1 Aprire l'app Garmin Golf o Garmin Connect sullo smartphone. **SUGGERIMENTO:** l'app può essere aperta o eseguita in background.
- **2** Posizionare il dispositivo entro 10 m (30 piedi) dallo smartphone.

Il dispositivo sincronizza automaticamente i dati con l'account.

#### Aggiornamento del software utilizzando le app per smartphone

Una volta associato il dispositivo allo smartphone (*Associazione dello smartphone*, pagina 11), è possibile utilizzare le app Garmin Golf e Garmin Connect per aggiornare il software del dispositivo.

Sincronizzare il dispositivo con una delle app.

Quando un nuovo software è disponibile, l'app invia automaticamente l'aggiornamento al dispositivo.

#### Uso di Garmin Connect sul computer

L'applicazione Garmin Express connette il golf watch Garmin compatibile all'account Garmin Connect utilizzando un computer.

- 1 Collegare il golf watch Garmin al computer tramite il cavo USB.
- 2 Visitare il sito Web garmin.com/express.
- 3 Scaricare e installare l'applicazione Garmin Express.
- 4 Aprire l'applicazione Garmin Express e selezionare Aggiungi dispositivo.
- 5 Seguire le istruzioni visualizzate sullo schermo.

#### Aggiornamento del software mediante Garmin Express

Prima di aggiornare il software del dispositivo, è necessario scaricare e installare l'applicazione Garmin Express e aggiungere il dispositivo in uso (*Uso di Garmin Connect sul computer*, pagina 13).

1 Collegare il dispositivo al computer usando il cavo USB.

Quando un nuovo software è disponibile, l'applicazione Garmin Express lo invia al dispositivo.

2 Al termine dell'invio dell'aggiornamento da parte dell'applicazione Garmin Express, scollegare il dispositivo dal computer.

L'aggiornamento viene installato nel dispositivo.

## Widget

Il dispositivo viene fornito con widget precaricati che forniscono informazioni al primo sguardo. Alcuni widget richiedono una connessione Bluetooth a uno smartphone compatibile.

Alcuni widget non sono visibili per impostazione predefinita. È possibile aggiungerli alla sequenza dei widget manualmente (*Personalizzare la sequenza dei widget*, pagina 14).

Calendario: visualizza le riunioni future dal calendario dello smartphone.

Golf: visualizza i punti e le statistiche relative al golf per l'ultimo round.

**Notifiche**: consente di ricevere chiamate in arrivo, SMS, aggiornamenti dai social network e molto altro, in base alle impostazioni di notifica dello smartphone.

Passi: rileva il numero di passi giornaliero, l'obiettivo di passi e i dati dei giorni precedenti.

Alba e tramonto: visualizza gli orari di alba, tramonto e crepuscolo civile.

Meteo: visualizza la temperatura corrente e le previsioni meteo.

#### Visualizzazione dei widget

Il dispositivo viene precaricato con diversi widget. Ulteriori funzioni sono disponibili associando l'orologio allo smartphone.

**NOTA:** i widget disattivati per impostazione predefinita richiedono una connessione allo smartphone e si attivano automaticamente quando si associa l'orologio allo smartphone.

- · Scorrere verso l'alto o verso il basso il quadrante dell'orologio.
- Toccare il touchscreen per visualizzare ulteriori opzioni e funzioni per un widget.
   SUGGERIMENTO: è possibile aggiungere o rimuovere widget dalla sequenza dei widget (Personalizzare la sequenza dei widget, pagina 14).

#### Personalizzare la sequenza dei widget

- 1 Tenere premuto il pulsante.
- 2 Selezionare 🔅 > Gestisci widget.
- **3** Selezionare l'interruttore di attivazione/disattivazione per aggiungere o rimuovere un widget dalla relativa sequenza.

#### Rilevamento delle attività

È possibile visualizzare i dati sul rilevamento delle attività e le attività registrate nella app Garmin Connect. **NOTA:** le informazioni di accesso all'account Garmin Connect sono le stesse della app Garmin Connect e della app Garmin Golf.

#### Attivazione o disattivazione del rilevamento attività

La funzione di rilevamento delle attività registra il numero di passi giornalieri, l'obiettivo di passi, la distanza percorsa e le calorie bruciate per ciascun giorno registrato. Le calorie bruciate includono il metabolismo basale e le calorie consumate durante l'attività.

É possibile attivare o disattivare il rilevamento dell'attività in qualsiasi momento.

- **1** Tenere premuto il pulsante.
- 2 Selezionare 🔅 > Rilevamento attività.

#### **Obiettivo automatico**

Il dispositivo crea automaticamente un obiettivo di passi giornalieri in base ai livelli di attività precedenti. Mentre ci si muove durante il giorno, il dispositivo mostra i progressi verso l'obiettivo giornaliero ①.

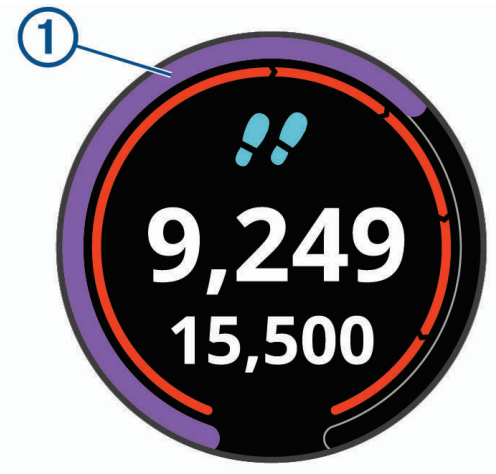

Se si sceglie di non utilizzare la funzione di obiettivo automatico, è possibile impostare un obiettivo di passi personalizzato sull'account Garmin Connect.

#### Visualizzazione dei totali dei passi

Dal widget dei passi, toccare lo schermo per visualizzare i totali e gli obiettivi dei passi della settimana precedente.

#### Personalizzazione degli avvisi relativi all'obiettivo di passi

È possibile personalizzare gli avvisi degli obiettivo di passi per visualizzarli sempre o nasconderli durante un'attività. È anche possibile disattivare gli avvisi.

- 1 Tenere premuto il pulsante.
- 2 Selezionare 🔅 > Rilevamento attività > Avvisi obiettivo.
- 3 Selezionare un'opzione.

#### Utilizzare l'avviso di movimento

Stare seduti per periodi di tempo prolungati è sconsigliato per il metabolismo. L'avviso di movimento viene visualizzato quando è il momento di muoversi. Dopo un'ora di inattività, viene visualizzato Muoviti e la barra di movimento.

Camminare per alcuni minuti (almeno un paio) per reimpostare l'avviso di movimento.

#### Attivazione dell'avviso di movimento

- 1 Tenere premuto il pulsante.
- 2 Selezionare 🔅 > Rilevamento attività > Avviso spostamento.

#### Rilevamento del sonno

Durante il sonno, il dispositivo rileva automaticamente tale attività e monitora i movimenti durante le normali ore di sonno. È possibile impostare le ore di sonno normali nelle impostazioni utente sull'account Garmin Connect. Le statistiche sul sonno includono le ore totali di sonno, i livelli di sonno e il movimento durante il sonno. È possibile visualizzare le statistiche sul sonno sull'account Garmin Connect.

**NOTA:** i sonnellini non vengono aggiunti alle statistiche sul sonno. Utilizzare la modalità Non disturbare per disattivare le notifiche e gli avvisi, ad eccezione degli allarmi (*Modalità Non disturbare*, pagina 12).

#### Uso della funzione di rilevamento automatico del sonno

- 1 Indossare il dispositivo durante il sonno.
- 2 Caricare i dati di rilevamento del sonno sul Garmin Connect sito.

È possibile visualizzare le statistiche sul sonno sull'account Garmin Connect.

## Attività e app

Il dispositivo può essere utilizzato per le attività in ambienti chiusi, all'aperto, sportive e di fitness. Quando si avvia un'attività, il dispositivo visualizza e registra i dati relativi ai sensori. È possibile salvare le attività e condividerle con la community Garmin Connect.

Per ulteriori informazioni sul rilevamento dell'attività e sulla precisione delle metriche di fitness, visitare il sito Web garmin.com/ataccuracy.

## Avvio di un'attività

Quando si avvia un'attività, il GPS si avvia automaticamente (se necessario). Quando si interrompe l'attività, il dispositivo torna in modalità orologio.

- 1 Nel quadrante dell'orologio, premere il pulsante.
- 2 Selezionare > Attività.
- 3 Se l'attività richiede il GPS, recarsi all'aperto e attendere che il dispositivo termini la ricerca dei satelliti.
- 4 Premere il pulsante per avviare il timer attività.

**NOTA:** il dispositivo registra i dati dell'attività solo mentre il timer dell'attività è in esecuzione.

#### Suggerimenti per la registrazione delle attività

- Caricare il dispositivo prima di iniziare un'attività (Caricamento del dispositivo, pagina 2).
- · Scorrere verso l'alto o verso il basso per visualizzare ulteriori schermate dati.

#### Impostazioni attività

Nel quadrante dell'orologio, premere il pulsante e selezionare -> Attività > Impostazioni.

Tipo di attività: consente di modificare il tipo di attività.

**Auto Lap**: consente al dispositivo di contrassegnare automaticamente i Lap a una determinata distanza. Questa funzione è utile per confrontare le prestazioni ottenute in differenti parti di un'attività (ad esempio, ogni miglio o 5 chilometri).

SUGGERIMENTO: per modificare la distanza, toccare Auto Lap.

- **Auto Pause**: consente al dispositivo di sospendere automaticamente il timer quando si interrompe il movimento. Questa funzione è utile se l'attività include semafori o altri luoghi in cui è necessario fermarsi.
- **GPS**: imposta l'attività per utilizzare i segnali satellitari GPS. È possibile disattivare il GPS durante l'allenamento al chiuso o per limitare il consumo della batteria.

## Interruzione di un'attività

- 1 Premere il pulsante.
- 2 Selezionare Fatto.
- 3 Selezionare un'opzione:
  - Per salvare l'attività, selezionare 🗸 .
  - Per eliminare l'attività, selezionare X.

## Attività in ambienti chiusi

Il dispositivo Approach può essere utilizzato per l'allenamento indoor, ad esempio quando si corre su un percorso al chiuso o si utilizza una cyclette. Il GPS è disattivato nelle attività al chiuso (*Impostazioni attività*, pagina 16).

Quando si corre o si cammina con il GPS disattivato, la velocità, la distanza e la cadenza vengono calcolate utilizzando l'accelerometro nel dispositivo. L'accelerometro viene calibrato automaticamente. La precisione dei dati relativi a velocità, distanza e cadenza migliora dopo alcune corse o camminate all'aperto utilizzando il GPS.

**SUGGERIMENTO:** appoggiarsi al corrimano del tapis roulant riduce l'accuratezza. È possibile utilizzare un foot pod opzionale per registrare il passo, la distanza e la cadenza.

## Utilizzo del cronometro

- 1 Nel quadrante dell'orologio, premere il pulsante.
- 2 Selezionare > Cronometro.
- 3 Premere il pulsante per avviare il timer.
- 4 Premi il pulsante per arrestare il timer.
- 5 Selezionare Reimposta per azzerare il timer.

## Uso del timer per il conto alla rovescia

- 1 Nel quadrante dell'orologio, premere il pulsante.
- 2 Selezionare > Timer > Modifica.
- 3 Selezionare + e per impostare il timer.
- **4** Selezionare **√**.
- 5 Premere il pulsante per avviare il timer.
- 6 Premi il pulsante per arrestare il timer.
- 7 Selezionare Reimposta per azzerare il timer.

#### Impostazione di un allarme

È possibile impostare fino a otto allarmi separati. È possibile impostare ciascun allarme affinché si attivi una sola volta o a ripetizioni regolari.

- 1 Nel quadrante dell'orologio, premere il pulsante.
- 2 Selezionare Sveglia > Aggiungi nuovo > Ora.
- **3** Selezionare + e per impostare l'ora.
- 4 Selezionare √.
- 5 Selezionare Ripeti, quindi selezionare la frequenza di ripetizione della sveglia (opzionale).
- 6 Selezionare Etichetta, quindi selezionare un nome per l'allarme (opzionale).

## **TruSwing**<sup>™</sup>

Il dispositivo è compatibile con il sensore TruSwing. È possibile utilizzare l'app TruSwing sull'orologio per visualizzare le metriche swing registrate dal sensore TruSwing. Per ulteriori informazioni, consultare il Manuale Utente del sensore TruSwing (garmin.com/manuals/truswing).

## Visualizzazione delle metriche TruSwing sul dispositivo

Prima di poter utilizzare la funzione TruSwing sul dispositivo Approach, è necessario verificare che il dispositivo TruSwing sia fissato al ferro. Per ulteriori informazioni, consultare il Manuale Utente del dispositivo TruSwing.

- 1 Accendere il dispositivo TruSwing.
- 2 Sul dispositivo Approach, premere il pulsante.
- 3 Selezionare -> TruSwing dal menu principale.
- 4 Selezionare un ferro.
- 5 Effettuare un colpo.

Le misurazioni dello swing vengono visualizzate sul dispositivo Approach dopo ogni swing.

6 Selezionare  $\land$  o  $\checkmark$  per scorrere tra le metriche swing registrate.

## Cambio del ferro

- 1 Nel menu TruSwing sul dispositivo Approach, selezionare OK.
- 2 Selezionare Cambia ferro.
- 3 Selezionare un ferro.

#### Cambio della mano

Il dispositivo TruSwing utilizza la mano dominante per calcolare i dati corretti per l'analisi dello swing. É possibile possibile utilizzare il dispositivo Approach cambiando la mano dominante in qualsiasi momento.

- 1 Nel menu TruSwing sul dispositivo Approach, selezionare OK.
- 2 Selezionare Swing golf.
- **3** Selezionare la mano dominante.

#### Scollegare il dispositivo TruSwing

- 1 Nel menu TruSwing sul dispositivo Approach, selezionare OK.
- 2 Selezionare Esci da TruSwing.

## Personalizzazione del dispositivo

#### Impostazioni per il golf

Dal quadrante dell'orologio, tenere premuto il pulsante e selezionare **Impostazioni Golf** per personalizzare le impostazioni e le funzioni relative al golf.

Punteggio: attiva il punteggio.

Rilevamento statistiche: attiva il rilevamento delle statistiche dettagliate durante una partita di golf.

Comandi ferro: visualizza una richiesta che consente di inserire il ferro utilizzato dopo ciascun colpo rilevato.

Metodo di punteggio: consente di impostare il metodo di punteggio su stroke play o Stableford.

**Punteggio Hdcp.**: consente di attivare il punteggio Handicap. L'opzione Punteggio Hdcp. consente di immettere il numero di colpi da sottrarre dal punteggio totale. L'opzione Indice/Slope consente di immettere l'handicap e lo Slope Rating del campo affinché il dispositivo possa calcolare l'handicap del campo. Quando viene attiva l'opzione di punteggio handicap, è possibile regolare il valore del proprio handicap.

Distanza driver: consente di impostare la distanza media della pallina sul drive.

Numeri grandi: consente di modificare le dimensioni dei numeri sulla schermata della vista buche.

Sensori ferro: consente di configurare i sensori dei ferri Approach CT10.

#### Sensori ferro

Il dispositivo è compatibile con i sensori dei ferri Approach CT10. È possibile utilizzare i sensori associati dei ferri per il monitoraggio automatico dei colpi che include posizione, distanza e tipo di ferro. Per ulteriori informazioni, consultare il Manuale Utente dei sensori dei ferrigarmin.com/manuals/ApproachCT10.

## Modificare il quadrante dell'orologio

Il dispositivo viene fornito precaricato con diversi quadranti dell'orologio.

- 1 Tenere premuto il pulsante.
- 2 Selezionare Quadrante orologio.
- 3 Scorrere verso l'alto o verso il basso per visualizzare i quadranti.
- 4 Toccare lo schermo per selezionare un quadrante.

## Impostazioni del sistema

Dal quadrante dell'orologio, tenere premuto il pulsante e selezionare 🔅 per personalizzare le impostazioni e le funzioni del dispositivo.

- **Blocco automatico**: consente di bloccare automaticamente il touchscreen per impedire selezioni accidentali. Utilizzare l'opzione Durante l'attività per bloccare il touchscreen durante un'attività a tempo o una partita di golf. Utilizzare l'opzione Non durante l'attività per bloccare il touchscreen in modalità orologio.
- **Retroilluminazione**: consente di attivare la retroilluminazione e di regolare le impostazioni di retroilluminazione (*Impostazioni di retroilluminazione*, pagina 19).
- **Rilevamento attività**: consente di attivare il rilevamento delle attività, gli avvisi di movimento e gli avvisi relativi agli obiettivi (*Rilevamento delle attività*, pagina 14).
- Gestisci widget: consente di attivare i widget precaricati (Personalizzare la sequenza dei widget, pagina 14).
- **Profilo utente**: consente di impostare il profilo utente in base al sesso, all'anno di nascita, all'altezza e al peso. È anche possibile impostare il polso su cui viene indossato l'orologio. L'impostazione relativa al sesso viene utilizzata per la valutazione dei campi in base al sesso dell'utente per determinati tee, quando si calcolano gli handicap e per valori par specifici per il sesso dell'utente (quando disponibili) (*Impostazione del profilo utente*, pagina 20).

Lingua: consente di impostare la lingua del testo del dispositivo.

- Orario: consente di regolare le impostazioni relative all'ora (Impostazioni dell'ora, pagina 19).
- **Unità**: consente di impostare le unità di misura per la distanza di un'attività, distanza di golf, passo/velocità, quota, peso, altezza e temperatura.
- **Reimposta**: consente di reimpostare tutti i valori predefiniti del dispositivo o di rimuovere tutti i dati utente salvati e ripristinare tutte le impostazioni sul dispositivo (*Ripristino di tutte le impostazioni predefinite*, pagina 20).
- **Info**: visualizza le informazioni sul dispositivo, ad esempio l'ID Unità, la versione software e le informazioni sulle normative e sul contratto di licenza (*Visualizzare le informazioni su normative e conformità*, pagina 20).

#### Impostazioni di retroilluminazione

Tenere premuto il pulsante e selezionare 🔅 > **Retroilluminazione**.

**Commutatore**: consente di attivare la retroilluminazione per le interazioni. Le interazioni includono i pulsanti, il touchscreen e le notifiche.

Luminosità: consente di impostare il livello di luminosità della retroilluminazione.

Timeout: consente di impostare l'intervallo di tempo prima che la retroilluminazione venga disattivata.

#### Impostazioni dell'ora

Tenere premuto il pulsante e selezionare 🔅 > Orario.

Formato orario: consente di impostare il dispositivo per visualizzare l'ora in formato 12 ore o 24 ore.

**Sorgente orario**: consente di impostare la sorgente orario del dispositivo. L'opzione Auto consente di impostare automaticamente l'orario in base alla posizione GPS. L'opzione Manuale consente di configurare l'orario (*Impostare manualmente l'ora*, pagina 20).

**Imposta tempo con GPS**: consente al dispositivo di impostare automaticamente l'ora del giorno in base alla posizione GPS.

#### Impostare manualmente l'ora

Per impostazione predefinita, l'ora viene impostata automaticamente quando il dispositivo acquisisce il segnale satellitare.

- 1 Tenere premuto il pulsante.
- 2 Selezionare 🔅 > Orario > Sorgente orario > Manuale > Orario.
- 3 Selezionare + e per impostare l'ora, i minuti e precisare se AM o PM.
- 4 Selezionare √.

#### Impostazione del profilo utente

È possibile aggiornare le impostazioni relative al sesso, all'anno di nascita, all'altezza e al peso. È anche possibile specificare il polso su cui si indossa l'orologio. Il dispositivo utilizza queste informazioni per calcolare impostazioni precise di rilevamento dell'attività.

- **1** Tenere premuto il pulsante.
- 2 Selezionare <sup>(</sup><sup>(</sup>)→ Profilo utente.
- 3 Selezionare un'opzione per configurare le impostazioni del profilo.

#### Ripristino di tutte le impostazioni predefinite

Prima di ripristinare il dispositivo, è necessario sincronizzarlo con l'app Garmin Golf per caricare i dati dell'attività e i segnapunti.

È possibile ripristinare tutte le impostazioni del dispositivo ai valori predefiniti.

- 1 Tenere premuto il pulsante.
- 2 Selezionare ♀ > Reimposta.
- 3 Selezionare un'opzione:
  - Per ripristinare tutte le impostazioni del dispositivo ai valori predefiniti ed eliminare tutte le informazioni, i segnapunti e la cronologia delle attività inserite dall'utente, selezionare **Elimina dati e ripristina impost.**.
  - Per ripristinare tutte le impostazioni del dispositivo ai valori predefiniti e salvare tutte le informazioni, i segnapunti e la cronologia delle attività inserite dall'utente, selezionare **Ripristina impost. predefinite**.

#### Visualizzare le informazioni su normative e conformità

Le informazioni per questo dispositivo vengono fornite elettronicamente. Sono fornite informazioni sulle normative, ad esempio i numeri di identificazione forniti dall'FCC o dai marchi di conformità regionali, nonché informazioni sul prodotto e la licenza.

- 1 Tenere premuto il pulsante.
- 2 Selezionare දිදි.
- 3 Selezionare Info.

## Info sul dispositivo

## Sostituzione dei cinturini

Il dispositivo è compatibile con i cinturini standard a rilascio rapido, che misurano 20 mm di larghezza.

1 Far scorrere il perno di rilascio rapido sulla molla per rimuovere il cinturino.

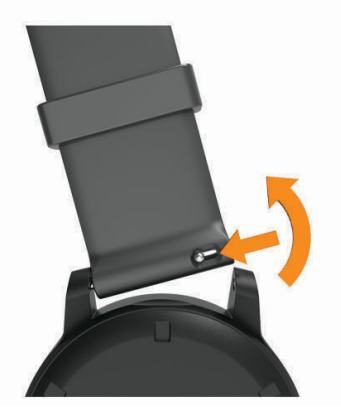

- 2 Inserire un lato della molla del nuovo cinturino nel dispositivo.
- 3 Far scorrere il perno a rilascio rapido e allineare la molla al lato opposto del dispositivo.
- 4 Ripetere i passi da 1 a 3 per cambiare l'altro cinturino.

## Manutenzione del dispositivo

#### AVVISO

Evitare urti eccessivi e utilizzare il prodotto con cura per non ridurne la durata.

Evitare di premere i tasti sott'acqua.

Non utilizzare oggetti acuminati per pulire il dispositivo.

Non utilizzare in nessun caso oggetti rigidi o appuntiti sul touchscreen, poiché potrebbero danneggiarlo.

Evitare l'uso di detergenti chimici, solventi e insettifughi che possono danneggiare i componenti e le rifiniture in plastica.

Sciacquare accuratamente il dispositivo con acqua dolce dopo l'esposizione a cloro, acqua salata, creme solari, cosmetici, alcool o altri prodotti chimici corrosivi. L'esposizione prolungata a queste sostanze può danneggiare il corpo del dispositivo.

Non conservare il dispositivo in ambienti in cui potrebbe essere esposto a temperature estreme per un periodo prolungato, al fine di evitare danni permanenti.

#### Pulizia del touchscreen

- 1 Utilizzare un panno morbido, pulito e privo di lanugine.
- 2 Se necessario, inumidire leggermente il panno con acqua.
- 3 Se si utilizza un panno inumidito, spegnere il dispositivo e scollegarlo dall'alimentazione.
- 4 Pulire delicatamente lo schermo.

#### Pulizia del dispositivo

#### AVVISO

Anche piccole quantità di sudore o umidità possono provocare la corrosione dei contatti elettrici quando il dispositivo è connesso a un caricabatterie. La corrosione può impedire la ricarica e il trasferimento dei dati.

1 Pulire il dispositivo con un panno imbevuto di una soluzione detergente non aggressiva.

2 Asciugarlo.

Dopo la pulizia, lasciare asciugare completamente il dispositivo.

SUGGERIMENTO: per ulteriori informazioni, visitare il sito Web www.garmin.com/fitandcare.

#### Conservazione a lungo termine

Se il dispositivo non viene utilizzato per diversi mesi, è necessario caricare la batteria ad almeno il 50% prima di riporre il dispositivo. Il dispositivo deve essere conservato in un ambiente fresco e asciutto, con temperature tipiche degli ambienti domestici. Ricaricare completamente il dispositivo prima di riutilizzarlo.

#### Caratteristiche tecniche

| Tipo di batteria                    | Batteria agli ioni di litio integrata, ricaricabile                    |
|-------------------------------------|------------------------------------------------------------------------|
| Durata della batteria               | Fino a 10 giorni in modalità orologio<br>Fino a 15 ore in modalità GPS |
| Classificazione di impermeabilità   | 5 ATM <sup>1</sup>                                                     |
| Intervallo temperatura di esercizio | Da -20 a 60 °C (da -4 a 140 °F)                                        |
| Intervallo temperatura di ricarica  | Da 0° a 45 °C (da 32° a 113 °F)                                        |
| Frequenza/protocollo wireless       | 2,4 GHz @ 3,13 dBm massimo                                             |

## Risoluzione dei problemi

#### Ottimizzazione della durata della batteria

È possibile aumentare la durata della batteria in vari modi.

- Ridurre il timeout della retroilluminazione (Impostazioni di retroilluminazione, pagina 19).
- Ridurre la luminosità della retroilluminazione (Impostazioni di retroilluminazione, pagina 19).
- Disattivare la tecnologia Bluetooth quando non si utilizzano le funzioni di connettività (*Disattivare la connessione dello smartphone Bluetooth*, pagina 12).
- Limitare le notifiche dello smartphone visualizzate dal dispositivo (Gestione delle notifiche, pagina 11).

#### Il dispositivo non riesce a trovare campi da golf nelle vicinanze

Se un aggiornamento dei campi viene annullato o interrotto prima del completamento, sul dispositivo potrebbero venire a mancare i dati del campo. Per ripristinare i dati del campo mancante, è necessario aggiornare nuovamente i campi.

- 1 Scaricare e installare gli aggiornamenti dei campi dall'applicazione Garmin Express (*Aggiornamento del software mediante Garmin Express*, pagina 13).
- 2 Scollegare il dispositivo in modo sicuro.
- **3** Uscire all'aperto e avviare un round di golf di prova per verificare che il dispositivo trovi i campi nelle vicinanze.

<sup>&</sup>lt;sup>1</sup> Il dispositivo resiste a una pressione equivalente a un profondità di 50 m. Per ulteriori informazioni, visitare il sito Web www.garmin.com/waterrating.

## Lo smartphone è compatibile con il dispositivo?

Il dispositivo Approach è compatibile con gli smartphone utilizzando la tecnologia Bluetooth.

Per informazioni sulla compatibilità, visitare il sito Web garmin.com/ble

## Lo smartphone non si connette al dispositivo

Se lo smartphone non si connette al dispositivo, è possibile provare a seguire questi suggerimenti.

- · Spegnere e riaccendere lo smartphone e il dispositivo.
- Attivare la tecnologia Bluetooth sullo smartphone.
- · Aggiornare la app Garmin Golf alla versione più recente.
- Rimuovere il dispositivo dall'app Garmin Golf e le impostazioni Bluetooth sullo smartphone per ritentare il processo di associazione.
- Se è stato acquistato un nuovo smartphone, rimuovere il dispositivo dalla app Garmin Golf sullo smartphone non più utilizzato.
- Mantenere lo smartphone a una distanza massima di 10 m (33 piedi) dal dispositivo.
- Per accedere alla modalità di associazione, aprire sullo smartphone l'app Garmin Golf, selezionare o •••, quindi selezionare Dispositivi Garmin > Aggiungi dispositivo.
- Hold the button, and select Associa smartphone.

## Il dispositivo visualizza unità di misura errate

- Verificare di aver selezionato sul dispositivo l'impostazione corretta delle unità di misura (*Impostazioni del sistema*, pagina 19).
- Verificare di aver selezionato sull'account Garmin Connect l'impostazione corretta delle unità di misura.
   Se le unità di misura sul dispositivo non corrispondono a quelle dell'account Garmin Connect, è possibile che le impostazioni del dispositivo siano state sovrascritte durante la sincronizzazione del dispositivo.

#### Il dispositivo visualizza la lingua errata

- 1 Tenere premuto il pulsante.
- 2 Selezionare දියි.
- 3 Scorrere verso il basso fino alla sesta voce in elenco e selezionarla.
- 4 Selezionare la lingua.

#### Riavvio dell'orologio

- 1 Tenere premuto il pulsante finché l'orologio non si spegne.
- 2 Per accendere l'orologio, tenere premuto il pulsante.

## Acquisizione del segnale satellitare

Il dispositivo potrebbe aver bisogno di una visuale completamente libera del cielo per acquisire il segnale satellitare. La data e l'ora vengono impostate automaticamente in base alla posizione GPS.

SUGGERIMENTO: per ulteriori informazioni sul GPS, visitare il sito Web garmin.com/aboutGPS.

1 Recarsi in un'area all'aperto.

La parte anteriore del dispositivo deve essere rivolta verso il cielo.

2 Attendere che il rilevamento dei satelliti sia completato.

Occorrono dai 30 ai 60 secondi per acquisire il segnale satellitare.

#### Miglioramento della ricezione dei satelliti GPS

- · Sincronizzare di frequente il dispositivo sull'account Garmin:
  - Collegare il dispositivo a un computer tramite il cavo USB e all'applicazione Garmin Express.
  - Sincronizzare il dispositivo sull'app Garmin Golf mediante lo smartphone Bluetooth.

Mentre è connesso all'account Garmin, il dispositivo scarica diversi giorni di dati satellitari, consentendo la localizzazione rapida dei segnali satellitari.

- Recarsi con il dispositivo in un'area all'aperto, lontano da edifici o alberi alti.
- Rimanere immobili per alcuni minuti.

## Ulteriori informazioni

È possibile reperire ulteriori informazioni su questo prodotto nel sito WebGarmin.

- Visitare il sito Web support.garmin.com per ulteriori manuali, articoli e aggiornamenti software.
- Visitare il sito Web buy.garmin.com oppure contattare il proprio rivenditore Garmin per informazioni sugli accessori opzionali e sulle parti di ricambio.

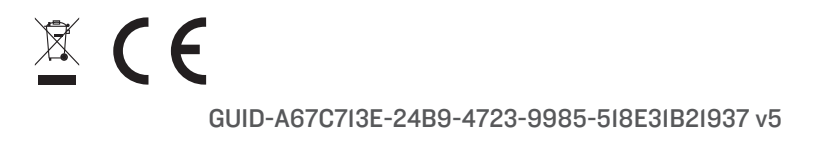